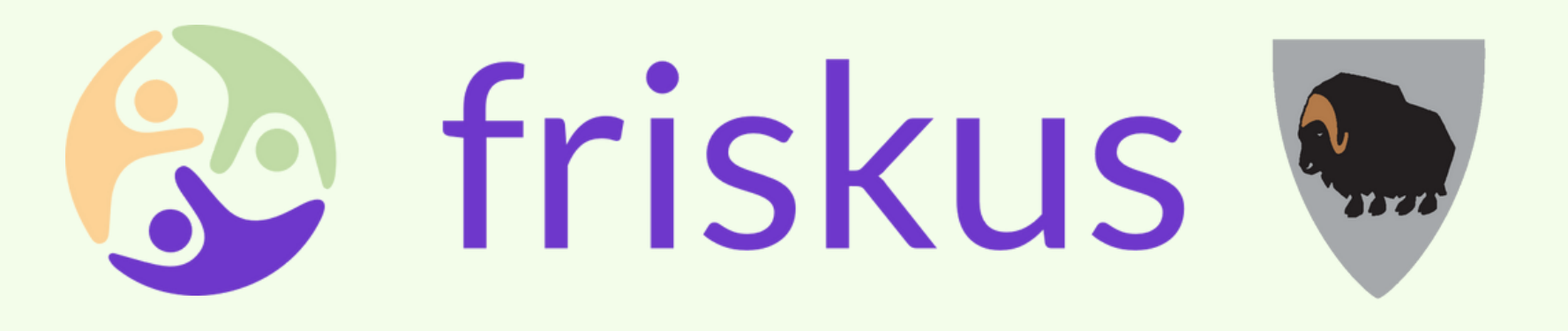

# Del 1: Hvordan bli arrangør

# Bli med å gjør all aktivitet i Dovre synlig for alle!

**Gå inn på www.dovre.friskus.com og trykk på "Bli arrangør"** Tips! Det kan være mer oversiktlig og enkelt å gjøre dette på PC. Mobil fungerer også.

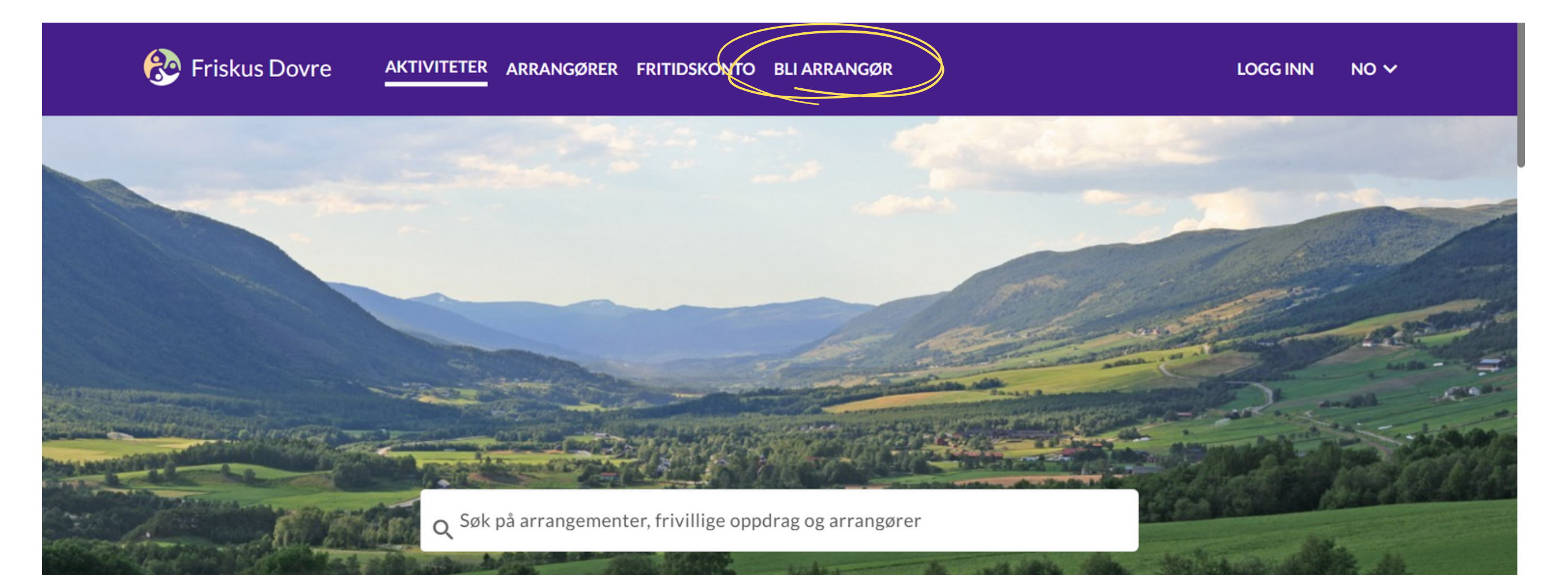

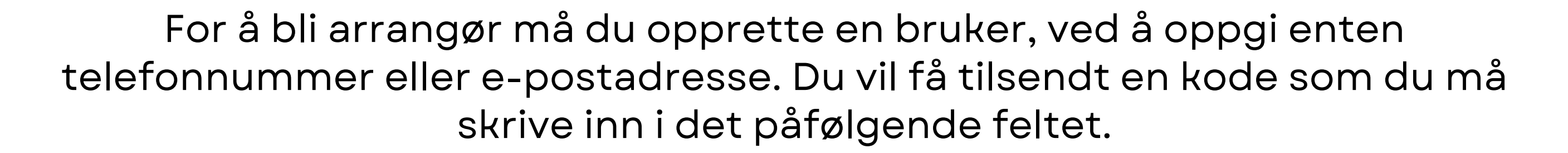

| Friskus Dovre אדועוז Friskus Dovre          | TETER ARRANGØRER FRITIDSKONTO BLI ARRANGØR                                                           | LOGG INN NO 🗸                                   |
|---------------------------------------------|----------------------------------------------------------------------------------------------------|-------------------------------------------------|
|                                             |                                                                                                    |                                                 |
|                                             | VELKOMMEN                                                                                            |                                                 |
|                                             | Lag ny bruker eller logg inn med eksisterende.<br>Brukernavnet er din epost eller ditt telefonnummer |                                                 |
|                                             | Glemt passord?                                                                                       |                                                 |
|                                             | Telefonnummer eller e-post *                                                                         |                                                 |
|                                             | Neste                                                                                                |                                                 |
| ?<br>Om Friskus · Vilkår <u>·</u> Hjelp · T | ilgjengelighetserklæring Dersom du trenger hj                                                        | elp, ta kontakt med oss på: support@friskus.com |

Når du har tastet inn koden, fyller du inn opplysningen under. Det er anbefalt å lage en passordsetning, da dette er tryggere. Trykk så "ny bruker".

|   | 🛞 Friskus Dovre | AKTIVITETER ARRAN         | GØRER FRITIDSKONTO BLI ARRANGØR                                                                                                    | LOGG INN | NO V |
|---|-----------------|---------------------------|----------------------------------------------------------------------------------------------------|----------|------|
|   |                 |                           | VELKOMMEN<br>Her er det trygt og reklamefritt!<br>Les vår <u>Personvernerklæring</u> .                                                                                                    |          |      |
|   |                 | Mol                       | bilnummer *                                                                                                    |          |      |
|   |                 | E-p                       | llt navn *                                                                                                    |          |      |
|   |                 | Ful<br>Vî f<br>len<br>zla | lt navn, adskilt med mellomrom.<br>foreslår en passordsetning. Det er lettere å huske, og sikrere når det blir<br>gre. Bruk minst 12 bokstaver fordelt på 3 eller flere ord. For eksempel "tre<br>de mus danser" |          |      |
|   |                 | Pa                        | ssord *                                                                                                    |          |      |
|   |                 | Ski                       | riv passordsetningen din en gang til "<br>Ved å opprette en bruker, godkjenner du våre <u>brukervilkår</u>                                                                                                    |          |      |
| ? |                 |                           | Ny bruker                                                                                                    |          |      |

Psst.. Alle som tilbyr aktiviteter og arrangement i Dovre kan bli arrangører. Frivillige lag og foreninger, kommunale tjenester, bedrifter, med flere...

#### En siste verifisering på enten telefon eller e-post, og så har du laget deg en bruker!

| 🛞 Frisku | us Dovre aktiviteter arrangører fritidskonto bli arrangør                 | 🏩 🖻 МН |
|----------|---------------------------------------------------------------------------|--------|
|          |                                                                           |        |
|          |                                                                           |        |
|          | En kode til nå så er du klar.                                             |        |
|          | Vi har send deg en kode på e-post<br>for å verifisere epost adressen din. |        |
|          | Skriv inn koden du har mottatt *                                          |        |
|          | Verifiseringskoden er på vel.<br>Ikke fått koden?                         |        |
|          | Ferdig                                                                    |        |
|          |                                                                           |        |
|          |                                                                           |        |

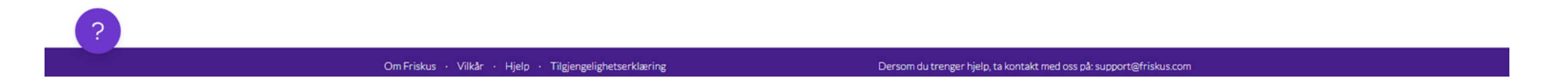

Videre kommer du til fremsiden igjen, men nå skal initialene dine stå helt til høyre på verktøylinjen.

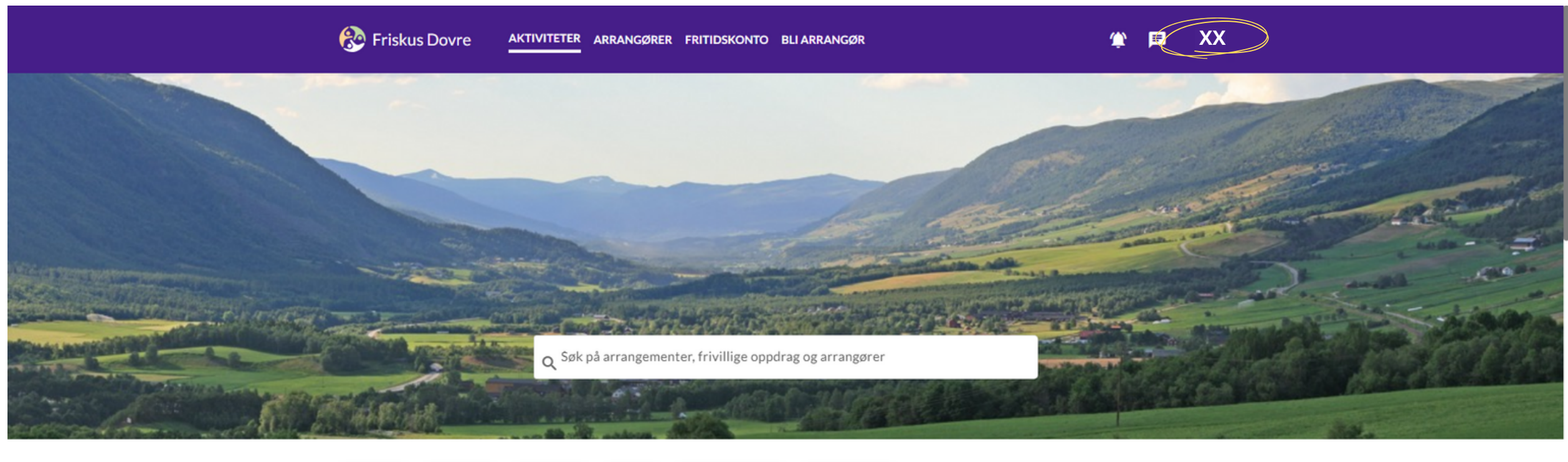

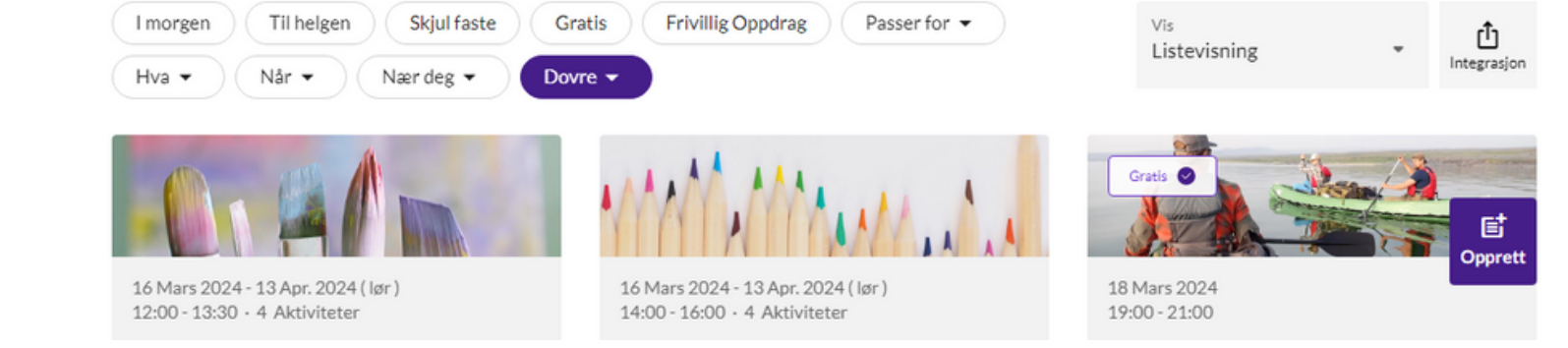

?

#### Trykk på initialene dine, og det kommer frem en meny. Trykk på "innstillinger" for å endre på informasjon, dersom du trenger det.

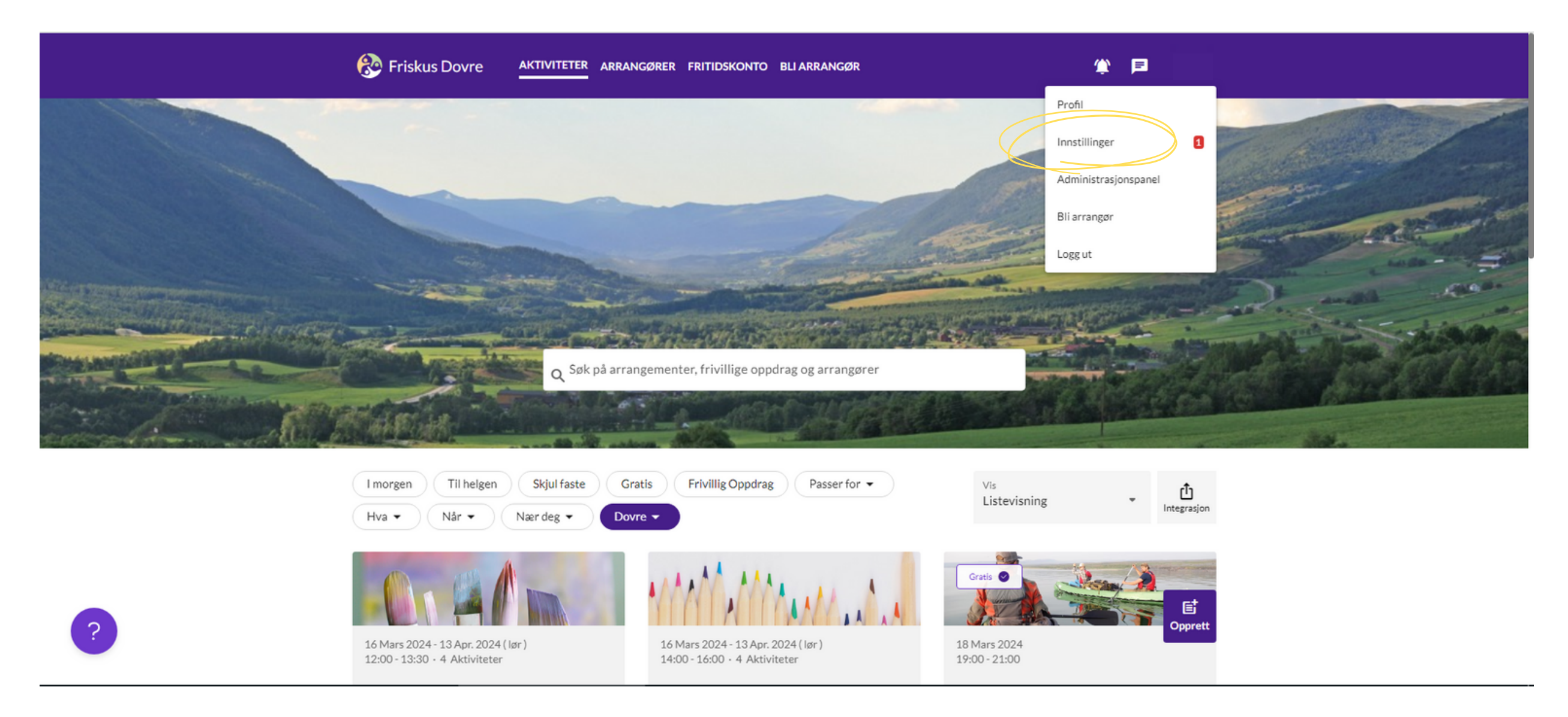

Her er menyen inne på "innstillinger". Her kan du legge til informasjon og blant annet aktivitere to-faktor verifisering.

| Friskus Dovre aktiviteter arrangører fritidskonte              | O BLI ARRANGØR 🏾 🆄 🖻 MH                                                                 |
|----------------------------------------------------------------|-----------------------------------------------------------------------------------------|
| Kontaktinformasjon                                             | Personlig informasjon                                                                   |
| E-post<br>-<br>Legg til e-post<br>Telefonnummer<br>Endre mobil | Fullt navn *         Fullt navn adskilt med mellomrom.         Last opp bilde           |
| Innstillinger                                                  | Fødselsdato<br>Noen aktiviteter har aldersgrense<br>Kompetanse<br>Språk<br>Norsk Bokmål |
|                                                                | Lagre                                                                                   |

## Trykk på "Bli arrangør" igjen.

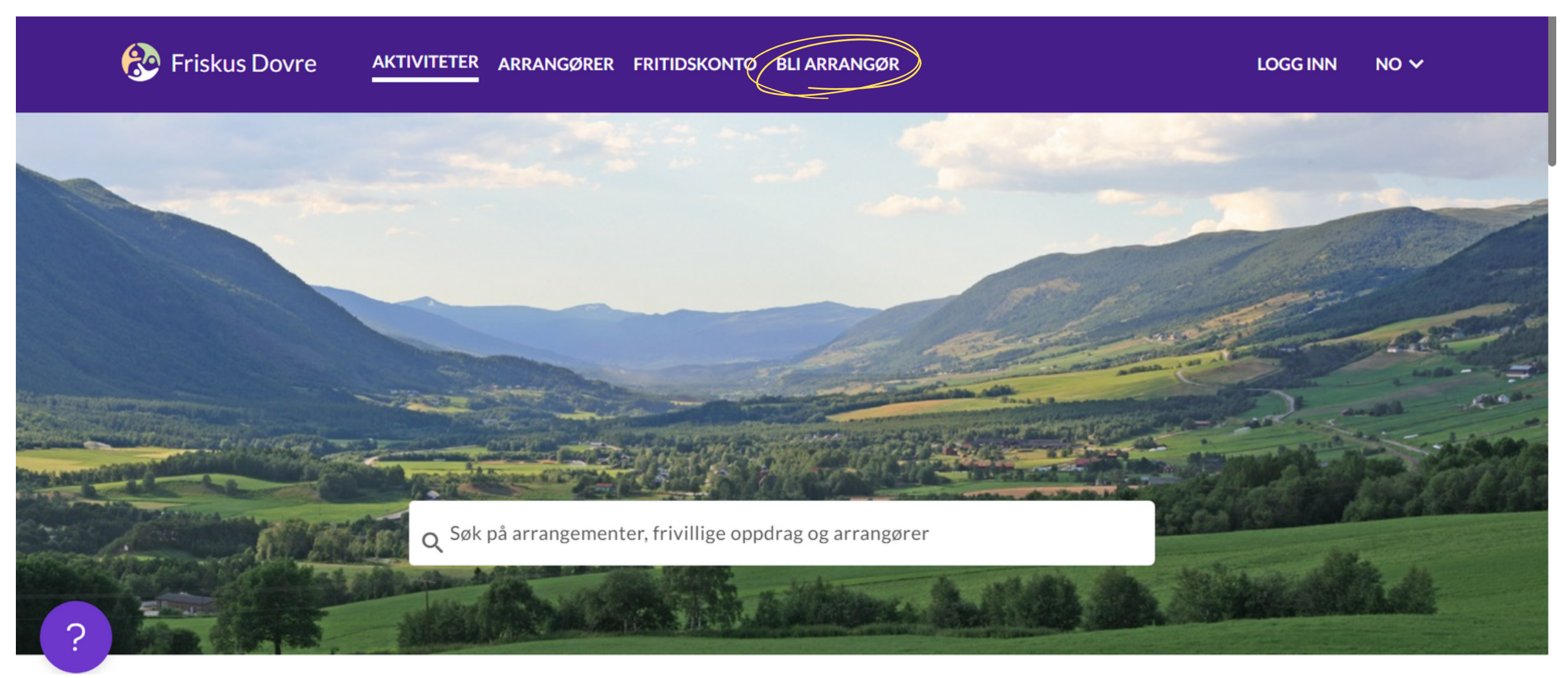

### Fyll så inn informasjon om din tjeneste. Trykk så på neste.

|                                                                                                  | Friskus Dovre aktiviteter arrangører fritidskonto BLI                                                                            | ARRANGØR 🧯       | в 🖻 мн |
|--------------------------------------------------------------------------------------------------|----------------------------------------------------------------------------------------------------|------------------|--------|
|                                                                                                  | INFORMASJON MEDIA SIKKERHET                                                                                                    |                  |        |
|                                                                                                  | Tittel på arrangør *<br>Navn må være likt som i Brønnøysundregisteret                                                            | 0/100            |        |
| Kort og konkret                                                                                  | Beskrivelse *                                                                                                    |                  |        |
|                                                                                                  | Her kan du skrive litt om hvem, hva, hvordan og hvorfor                                                                          | 11               |        |
| Dovre                                                                                            | Organisasjonsnummer *<br>Organisasjonsnummer fra Brønnøysundregisteret                                                           |                  |        |
|                                                                                                  | Kommune *                                                                                                    |                  |        |
|                                                                                                  | Adresse * Skrlv Inn besøksadresse og velg fra alternativene som kommer frem                                                      |                  |        |
| Dersom man ønsker seg flere kontaktpersoner,<br>må de det gjelder lage seg en egen Friskusbruker | Kontaktperson(er) *                                                                                                    | *                |        |
| Her kan man legge til flere                                                                      | Telefonnummer     E-post       Legg Inn telefonnummer til arrangør     Legg Inn e-post til arrangøren                            | $\oplus$         |        |
| For eksempel link til hjemmeside eller<br>Facebook-side                                          | Internettadresse<br>Eksempel: Link til hjemmeside                                                                                |                  |        |
| Trykk på alle dersom tjenesten er for alle                                                       | Aldersgruppe *     Hvordan følge arrangørsiden *       Velg aldersgruppe(r)     Brukere kan følge arrangørsiden uten godkjenning | •                |        |
|                                                                                                  |                                                                                                    | Avbryt Tilbake N | este   |

Finn et passende bilde som beskriver tjenesten godt. Alt som lastes opp her kan endres senere. Legg også gjerne til sosiale medier. Trykk så på neste.

|                                                                                                    | 🛞 Friskus Dovre aktiviteter arrangører fritidskonto <u>bli arrangør</u> 🏾 🎓 M                                                                                                    | ин |  |  |
|----------------------------------------------------------------------------------------------------|----------------------------------------------------------------------------------------------------|----|--|--|
| Arrangører > Nyarrangør                                                                                                    |                                                                                                    |    |  |  |
|                                                                                                    | INFORMASJON MEDIA SIKKERHET                                                                                                    |    |  |  |
| Bildet er i et "header"-format, som vil si at<br>det er smalt og avlangt. Det er derfor<br>viktig å beskjære bildet slik at det<br>beskriver tjenesten. | INFORMASION       MEDIA       SIKKERHET         FORSIDEBILDE -       Image: Construction of the state of the state o |    |  |  |
|                                                                                                    | Instagram                                                                                                    |    |  |  |
|                                                                                                    | Finn gruppen din på instagram og kopler/ilm inn linken her.                                                                                                    |    |  |  |

Velg så de innstillingene som passer best til din tjeneste, ved å trykke på tillat/avvis. Kryss av både under "medlemmer" og "koordinator".

| 😵 Friskus Dovre aktiviteter arrangører fritidskonto <u>BLI Arrangør</u> 🌋 🖻 MH                                                                                    |  |
|----------------------------------------------------------------------------------------------------|--|
| Arrangerer > Ny arranger                                                                                                    |  |
| INFORMASJON MEDIA <u>SIKKERHET</u>                                                                                                    |  |
| SIKKERHETSINNSTILLINGER         Sikkerhetsinnstillinger relatert til hvem som kan se din arrangørside og delta på deres aktiviteter            • Synlig for alle: |  |
| TILGANGER  MEDLEMMER KOORDINATOR Inviter Mulighet til å invitere nye medlemmer  Samtaler  Tillat  Avvist                                                          |  |
| Mulighet til å sende meldinger til deltakere på<br>aktiviteter<br>Legg til kommentar<br>Mulighet til å legge inn kommentar på aktivitet                           |  |
| Nyhetsvegg OTIllat O Tillat Avvist                                                                                                    |  |
|                                                                                                    |  |

#### Trykk så på "lagre" nederst i høyre hjørne.

Tilbake Neste

Lagre

Avbryt

|   | Eriskus Dovre Aktiviteter Arran                                                                 | IGØRER FRITIDSKONTO BLI ARRANGØR | ¢ ا                  |       |
|---|-------------------------------------------------------------------------------------------------|----------------------------------|----------------------|-------|
|   | INFORMASJON MEDIA <u>SIKKERHET</u>                                                              |                                  |                      |       |
|   | MEDLEMMER KOORDINATOR<br>Arrangørinnstillinger<br>Endre alle arrangørinnstillinger              | 🔿 Tillat 🖲 Avvist                |                      |       |
|   | Medlemmer av arrangørsiden<br>Se medlemsliste,<br>Fjern medlem                                  | 🔿 Tillat 🖲 Awist                 |                      |       |
|   | Samtaler<br>Mulighet til å sende meldinger til medlemmer                                        | 🔿 Tillat 💿 Avvist                |                      |       |
|   | SMS<br>Tillat å sende SMS til følgere av arrangørsiden                                          | 🔿 Tillat 🖲 Avvist                |                      |       |
|   | Invitere medlemmer                                                                              | Tillat Avvist                    |                      |       |
|   | Mulighet til å endre roller på medlemmer<br>Endre rolle                                         | 🔿 Tillat 🖲 Avvist                |                      |       |
|   | Aktivitetsinnstillinger<br>Opprett ny aktivitet,<br>Endre,kopiere og avlyse aktivitet           | Tillat Avvist                    |                      |       |
|   | Legg til og se deltakere i aktiviteter<br>Mulighet til å se og legge til deltakere på aktivitet | Tillat O Avvist                  |                      |       |
|   | Samtaler<br>Mulighet til å sende melding til deltakere på aktivitet                             | Tillat Avvist                    |                      |       |
|   | Medarrangør<br>Godkjenn, avvis, fjern forespørsler                                              | 🔿 Tillat 💿 Avvist                |                      |       |
|   | Se statistikk<br>Mulighet til å se statistikk                                                   | 🔿 Tillat 💿 Awvist                |                      |       |
|   | Sertifikat<br>Mulighet til å lage og tildele sertifikat                                         | 🔿 Tillat 🖲 Awvist                |                      |       |
|   | Nyhetsvegg<br>Mulighet å lage, redigere og slette nyheter                                       | Tillat Avvist                    |                      |       |
| ? |                                                                                                 |                                  |                      |       |
|   |                                                                                                 |                                  | Avbryt Tilbake Neste | Lagre |

# Din arrangørside vil nå bli sendt til godkjenning hos Team Friskus, og vil i løpet av et døgns tid bli synlig på Dovre sin Friskusside.

Når arrangørsiden er godkjent er neste steg **å opprette aktiviteter.** Les instruksjonen "Del 2: Hvordan opprette en aktivitet" for å se hvordan man skal gjøre dette.

Har du spørsmål? Send melding til postmottak@dovre.kommune.no